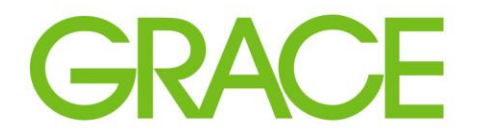

Talent | Technology | Trust<sup>™</sup>

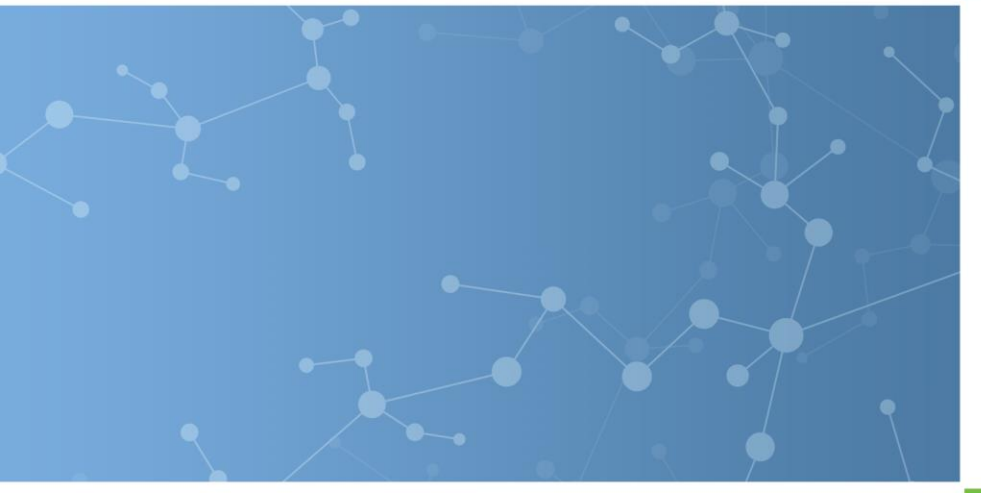

# SAP Ariba Sourcing for Suppliers RFP Instructions

February 2023

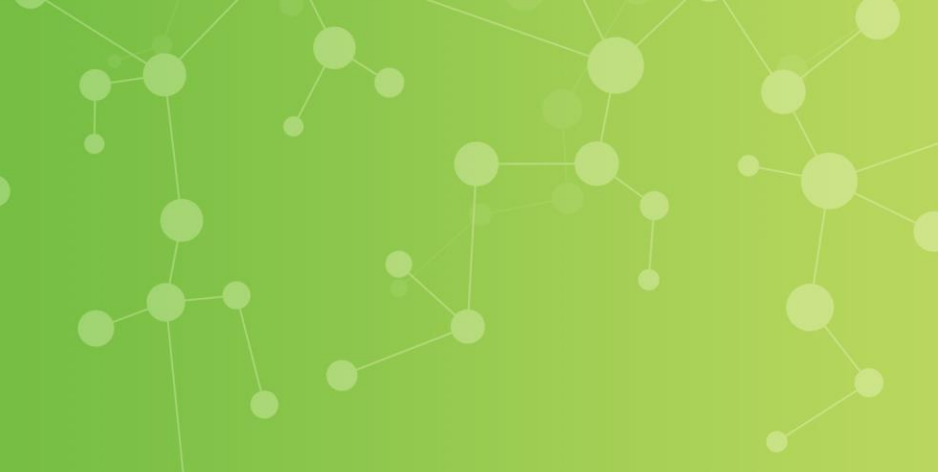

## The Sourcing event is now Live

The event is set up and available to the invited suppliers.

Each invited participant receives an email invitation to the event.

| Marcas AVACINC DT-Utmanhantinguesets de                                                                                                    | 0                                     |
|----------------------------------------------------------------------------------------------------|---------------------------------------|
| Republic Low     Antimized Low     Control     To Manager       Republic Low     Antimized Low     To Manager     Image: Control       Republic Low     Antimized Low     To Manager     Image: Control       Republic Low     Antimized Low     To Manager     Image: Control       Republic Low     Control     Image: Control     Mark Categories Follow       Index     To Manager     Image: Control     Mark Categories Follow       Index     To Manager     Image: Control     Mark Categories Follow       Index     Image: Control     Image: Control     Mark Categories Follow       Index     Image: Control     Image: Control     Mark Categories Follow       Index     Image: Control     Image: Control     Image: Control       Index     Image: Control     Image: Control     Image: Control       Index     Image: Control     Image: Control     Image: Control       Index     Image: Control     Image: Control     Image: Control |                                       |
| Pi Jatozota 143 AM         Eswar Prasad Yadav Darsi <s4system-prod+wrgrace-t.doc1420628934@ansmtp.ariba.com>         Wig Grace - TEST has invited you to participate in an event: Cleaning Supplies RFP.         B @Daw, Remot (X-Turint)</s4system-prod+wrgrace-t.doc1420628934@ansmtp.ariba.com>                                                                                                    |                                       |
| WR Grace - TEST                                                                                                    | Click on the link<br>to the SAP Ariba |
| I<br>WR Grace - TEST has invited you to participate in the following event: Cleaning Supplies REP. The event is set to begin on Friday. August 3: 2018 at 10:45 AM. Pacific Daviight Time                                                                                                    | Supplier login                        |
| Use the following username to log in to WR Grace - TEST events: test-raymchan@deloitte.ca.                                                                                                    | where Supplier                        |
| Click Here to access this event.                                                                                                    |                                       |
| When you click this link, log in with your username and password. You will then have the option to register your buyer-specific user ID with a new or existing Ariba Commerce Cloud account and participate in your event.                                                                                                    | the email to be                       |
| If you do not want to respond to this event, <u>Click Here</u> . You must register on the Ariba Commerce Cloud or log in using your existing Ariba Commerce Cloud account username and password before you can indicate that you do not want to respond to this event.                                                                                                    | the award.                            |
| If you have forgotten your username or password and are unable to log in, Click Here.                                                                                                    |                                       |
| NOTE: The forgot password link is only valid for 24 hours. After this link expires, click Forgot Password on the Ariba Login page to reset your password.                                                                                                    |                                       |
| If you have questions about this event, contact Eswar Prasad Yadav Darsi via telephone at or via e-mail at edarsi@deloitte.com.                                                                                                    |                                       |
| We look forward to working with you!                                                                                                    |                                       |
| Thank You,                                                                                                    |                                       |
| WR Grace - TEST                                                                                                    |                                       |
| You are noted on this enable was not enabled with the control of the intersection of the intersection of the control output dealer control (MB Gran., TEST                                                                                                    |                                       |
| WR Grace - TEST sourcing site, Event Doc1/2020/2034. Clearing Supples RFP, Realm, wrgace-T, Missager D: MS057485006, Clear Here                                                                                                    |                                       |
| Offices   Data Policy   Contact Us   Coutomer Support                                                                                                    |                                       |

Sample email sent to invited suppliers.

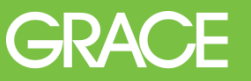

### **The Supplier View – Ariba Proposals Dashboard**

Supplier must select the view for *Ariba Proposals and Questionnaires*. Then the RFP can be selected under EVENTS.

| 2 |                                    | 1                                                                     |                                                                                         |                                                                 |                     |
|---|------------------------------------|-----------------------------------------------------------------------|-----------------------------------------------------------------------------------------|-----------------------------------------------------------------|---------------------|
|   | Ariba Proposals & Questionnaires 👻 | Standard Account Upgrade TEST MODE                                    |                                                                                         |                                                                 |                     |
|   | WR GRACE - TEST                    |                                                                       |                                                                                         |                                                                 |                     |
|   | There are no matched postings.     | Welcome to the Ariba Spend Management site. This site assis<br>Events | ts in identifying world class suppliers who are market leaders in quality, service, and | d cost. Ariba, Inc. administers this site in an effort to ensur | e market integrity. |
|   |                                    | Title                                                                 | D                                                                                       | End Time 🕴                                                      | Event Type          |
|   |                                    | ▼ Status: Open (1)                                                    |                                                                                         |                                                                 |                     |
|   |                                    | Test for RFP Cost Breakup                                             | Doc2368028182                                                                           | 4/15/2020 1:00 PM                                               | RFP                 |
|   |                                    | ▼ Status: Pending Selection (6)                                       |                                                                                         |                                                                 |                     |
|   |                                    | RFP Test for New Buyers                                               | Doc2351781553                                                                           | 4/7/2020 4:00 PM                                                | RFP                 |
|   |                                    | Test for RFP Cost Breakup                                             | Doc2344814942                                                                           | 4/3/2020 6:00 PM                                                | RFP                 |
|   |                                    | Test of Odha                                                          | Doc2329393929                                                                           | 3/23/2020 5:00 PM                                               | RFP                 |
|   |                                    | RFP Test for Training                                                 | Doc2246977074                                                                           | 3/12/2020 2:45 PM                                               | RFP                 |
|   |                                    | 2002 - IT - New Purchasing Software - TEST                            | Doc2200841607                                                                           | 1/13/2020 10:10 AM                                              | RFP                 |
|   |                                    | TEST4_R1 Strategic Sourcing                                           | Doc2198136449                                                                           | 1/10/2020 4:07 PM                                               | RFP                 |
|   |                                    | Registration Questionnaires                                           |                                                                                         |                                                                 |                     |
|   |                                    | Title                                                                 | ID                                                                                      | End Time ↓                                                      | Status              |

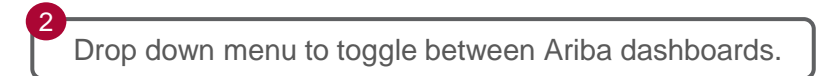

Open and Pending Events are shown.

3

#### **The Supplier View - Review Event Details**

After selecting the event (RFP), the Checklist must be completed. 1. Review Event Details. 2. Review and Accept Prerequisites. 3. Submit Response. Begin first by clicking on the *Review Prerequisites* tab.

| Ariba Sourcir                                           | ng                                                                                                    | Company Settings <del>-</del>                  | Joe Hickman               |  |  |  |
|---------------------------------------------------------|----------------------------------------------------------------------------------------------------|------------------------------------------------|---------------------------|--|--|--|
| back to WR Grace - TEST Das                             | board                                                                                                    | Desktop File Sync                              |                           |  |  |  |
| vent Details                                            | E Doc2368028182 - Test for RFP Cost Breakup                                                                                                    |                                                | ime remaining<br>04:02:48 |  |  |  |
| vent Messages<br>ownload Tutorials                      | Review and respond to the prerequisites. Prerequisite questions must be answered before you can view event content or participate in the event. Some prerequisites may require the owner of the event to review and accept you you decline the terms of the prerequisites, you cannot view the event content or participate in this event. | our responses before you can continue with the | e event. If               |  |  |  |
| Checklist                                               | Download Content         Review Prerequisites         Decline to Respond         Print Event Information                                                                                                    |                                                |                           |  |  |  |
| 1. Review Event Details                                 | INTRODUCTION                                                                                                    | (Section 1 of 1)                               | <b></b> ×                 |  |  |  |
| <ol> <li>Review and Accept<br/>Prerequisites</li> </ol> | Name †                                                                                                    |                                                |                           |  |  |  |
| 2 Submit Rosponso                                       |                                                                                                    | Le                                             | ss                        |  |  |  |
| 3. Submit Kesponse                                      | Name of Project                                                                                                    |                                                |                           |  |  |  |
| Event Contents                                          | Request for Proposal (RFP)                                                                                                    |                                                |                           |  |  |  |
| All Content                                             |                                                                                                    |                                                |                           |  |  |  |
| 1 INTRODUCTION                                          | Dated: xxxxxxx xx, 2020                                                                                                    |                                                |                           |  |  |  |
|                                                         | Restrictions:                                                                                                    |                                                |                           |  |  |  |
|                                                         | All Rights Reserved                                                                                                    |                                                |                           |  |  |  |
|                                                         | Event Querying and Timing Dulos                                                                                                    |                                                |                           |  |  |  |
|                                                         | Event Overview and Infining Rules                                                                                                    |                                                |                           |  |  |  |
|                                                         | Owner: Mahoney Becky () Currency: US Dollar                                                                                                    |                                                |                           |  |  |  |
|                                                         | Event Type: RFP Commodity: Information technology consultation services 80101507 Regions: 5210 5210-Curtis Bay, MD (US)                                                                                                    |                                                |                           |  |  |  |
|                                                         | Publish time: 4/14/2020 4:19 PM                                                                                                    |                                                |                           |  |  |  |
|                                                         | Response start date: 4/14/2020 4:30 PM                                                                                                    |                                                |                           |  |  |  |
|                                                         |                                                                                                    |                                                |                           |  |  |  |

Click **Review Prerequisites** to view any required prerequisites.

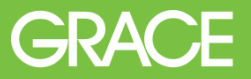

#### **The Supplier View - Review Prerequisites**

The Supplier must accept the terms of this agreement.

| Prerequisites                         | Doc3883656744 - Test for Temp Labor 2023                                                                                                    |
|---------------------------------------|----------------------------------------------------------------------------------------------------|
|                                       |                                                                                                    |
| ▼ Checklist                           | Prerequisites must be completed prior to participation in the event.                                                                                                    |
| 1. Review Event Details               |                                                                                                    |
| 2. Review and Accept<br>Prerequisites | In consideration of the opportunity to participate in on-line events ('On-Line Events') held and conducted by the company sponsoring this On-Line Event ('Sponsor') on the web site (this 'Site') hosted by Ariba, Inc. ('Site Owner'), your company ('Participant' or 'You') agrees to the following terms and conditions ('Bidder Agreement'):                                                                                                    |
| 3. Submit Response                    | 1. Bids. If You are invited to participate in the On-Line Event, Sponsor reserves the right to amend, modify or withdraw this On-Line Event. Sponsor reserves the right to accept or reject all or part of your proposal. Submission of a bid does not create a contract or any expectation by Participant of a future business relationship. Rather, by submitting a bid, you are making a firm offer which Sponsor may accept to form a contract, subject to section 2 below. Sponsor is not liable for any costs incurred by Participant in the preparation, presentation, or any other aspect of Participant's bid. |
|                                       | 2. Price Quotes. Except to the extent Sponsor allows a non-binding bid, all Bids which Participant submits through the On-Line Events are legally valid quotations without qualification, except for data entry errors.                                                                                                    |
|                                       | 3. Procedures and Rules. Participant further agrees to be bound by the procedures and rules established by the Site and Sponsor.                                                                                                    |
|                                       | 4. Confidentiality. Participant shall keep all user names and passwords, the On-Line Event content, other confidential materials provided by the Site and/or Sponsor, and all bids provided by You or another participating organization in confidence and shall not disclose the foregoing to any third party.                                                                                                    |
|                                       | 5. Bids through Site only. Participant agrees to submit bids only through the on-line bidding mechanism supplied by the Site and not to submit bids via any other mechanism including, but not limited to, post, courier, fax, E-mail, or orally unless specifically requested by Sponsor.                                                                                                    |
|                                       | 6. Ethical Conduct. All parties will prohibit unethical behavior and are expected to notify the Site Owner by contacting the appropriate project team if they witness practices that are counter-productive to the fair operation of the On-Line Event. If Participant experiences any difficulties during a live On-Line Event, Participant must notify Site Owner immediately.                                                                                                    |
|                                       | 7. Export Control. All parties who use this Site hosted by Ariba, Inc. agree to comply with all applicable export control and sanctions laws, including the laws of the US, EU and Germany.                                                                                                    |
|                                       | 8. Survival. The terms and conditions of this Bidder Agreement shall survive completion of the On-Line Event.                                                                                                    |
|                                       | BA v1.1 19Aug05                                                                                                    |
|                                       |                                                                                                    |
|                                       | I accept the terms of this agreement.                                                                                                    |
|                                       | I do not accept the terms of this agreement.                                                                                                    |
|                                       | ОК Салсе!                                                                                                    |
|                                       |                                                                                                    |
|                                       |                                                                                                    |
| The Supplie                           | r will not be able to move forward in the Click on OK.                                                                                                    |

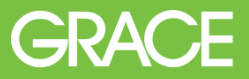

## **The Supplier View - Review Prerequisites**

Then click on OK to submit the agreement.

| Prerequisites                         | Doc3883656744 - Test for Temp Labor 2023                                                                                                    |  |  |  |  |  |
|---------------------------------------|----------------------------------------------------------------------------------------------------|--|--|--|--|--|
|                                       |                                                                                                    |  |  |  |  |  |
| ▼ Checklist                           | Prerequisites must be completed prior to participation in the event.                                                                                                    |  |  |  |  |  |
| 1. Review Event Details               |                                                                                                    |  |  |  |  |  |
| 2. Review and Accept<br>Prerequisites | In consideration of the opportunity to participate in on-line events ('On-Line Events') held and conducted by the company sponsoring this On-Line Event ('Sponsor') on the web site (this 'Site') hosted by Ariba, Inc. ('Site Owner'), your company ('Participant' or 'You') agrees to the following terms and conditions ('Bidder Agreement):                                  |  |  |  |  |  |
| 3. Submit Response                    | 1. Bids. If You are invited to participate in the On-Line Event, Sponsor reserves the right to accept or reject all or part of your proposal. Submission of a bid does not create a contract or any expectation by Participant of a future business relations costs incurred by Participant in the preparation, or any other aspect Submit this agreement?                       |  |  |  |  |  |
|                                       | 2. Price Quotes. Except to the extent Sponsor allows a non-binding bid, all Bids and the submit. Is are legally valid quotations without qualification, except for data entry errors.                                                                                                    |  |  |  |  |  |
|                                       | 3. Procedures and Rules. Participant further agrees to be bound by the proced     OK     Cancel     ded by the Site and/or Sponsor, and all bids provided by You or another participating organization in confidence     and shall not disclose the forecoing to any third party.                                                                                                |  |  |  |  |  |
|                                       | 5. Bids through Site only. Participant agrees to submit bids only through the on-line bidding mechanism supplied by the Site and not to submit bids via any other mechanism including, but not limited to, post, courier, fax, E-mail, or orally unless specifically requested by Sponsor.                                                                                       |  |  |  |  |  |
|                                       | 6. Ethical Conduct. All parties will prohibit unethical behavior and are expected to notify the Site Owner by contacting the appropriate project team if they witness practices that are counter-productive to the fair operation of the On-Line Event. If Participant experiences any difficulties during a live On-Line Event, Participant must notify Site Owner immediately. |  |  |  |  |  |
|                                       | 7. Export Control. All parties who use this Site hosted by Ariba, Inc. agree to comply with all applicable export control and sanctions laws, including the laws of the US, EU and Germany.                                                                                                    |  |  |  |  |  |
|                                       | 8. Survival. The terms and conditions of this Bidder Agreement shall survive completion of the On-Line Event.                                                                                                    |  |  |  |  |  |
|                                       | ****<br>BA v1.1 19Aug05                                                                                                    |  |  |  |  |  |
|                                       | I accept the terms of this agreement.                                                                                                    |  |  |  |  |  |

Click OK to submit agreement to **Prerequisites**.

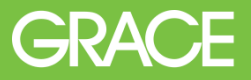

## **The Supplier View - Select Lots**

The Supplier is guided to the RFP line items for review and response.

If "Lots" are included in the RFP, then the "Select Lots" tab is shown.

| Ariba Sourcin                                            | gg Company Settings → Jo                                                                                                    | e Hickman             |  |  |  |  |
|----------------------------------------------------------|----------------------------------------------------------------------------------------------------|-----------------------|--|--|--|--|
| o back to WR Grace - TEST Dash                           | nboard Desktop File Sync                                                                                                    |                       |  |  |  |  |
| Event Details                                            | Doc2368028182 - Test for RFP Cost Breakup                                                                                                    | e remaining<br>:47:59 |  |  |  |  |
| Event Messages<br>Response History<br>Download Tutorials | Download Content         Review Prerequisites         Select Lots         Print Event Information           All Content         Content         Content         Content         Content         Content | ■   >                 |  |  |  |  |
| ▼ Checklist                                              | Name † Price Quantity Extend                                                                                                    | ded Price             |  |  |  |  |
| 1. Review Event Details                                  | ▼ 1 INTRODUCTION Less                                                                                                    |                       |  |  |  |  |
| 2. Review and Accept                                     | Name of Project                                                                                                    |                       |  |  |  |  |
| Prerequisites 3. Select Lots                             | Request for Proposal (RFP)                                                                                                    | _                     |  |  |  |  |
| 4. Submit Response                                       | Dated: xxxxxx xx, 2020                                                                                                    |                       |  |  |  |  |
| ▼ Event Contents                                         | Restrictions:<br>All Rights Reserved                                                                                                    |                       |  |  |  |  |
| All Content                                              |                                                                                                    |                       |  |  |  |  |
| 1 INTRODUCTION                                           | THIS INFORMATION, OR ANY PART THEREOF, MAY NOT BE <u>RELEASED</u> OR <u>REPRODUCED IN ANY FORM</u> WITHOUT THE PERMISSION OF THE COPYRIGHT OWNER.                                                       |                       |  |  |  |  |
| 2 RFP<br>REQUIREMENTS                                    | W.R. Grace & CoConn.                                                                                                    |                       |  |  |  |  |
| 3 GENERAL TERMS                                          | Event Overview and Timing Rules                                                                                                    |                       |  |  |  |  |

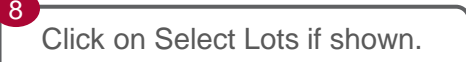

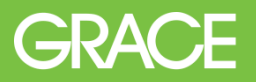

## **The Supplier View - Select Lots**

The Lots available for bidding are listed, and Supplier can select one or more Lots to bid on. <u>Supplier must select Lots first</u> and then all lines will fully open to be able to respond and attach proposals as required.

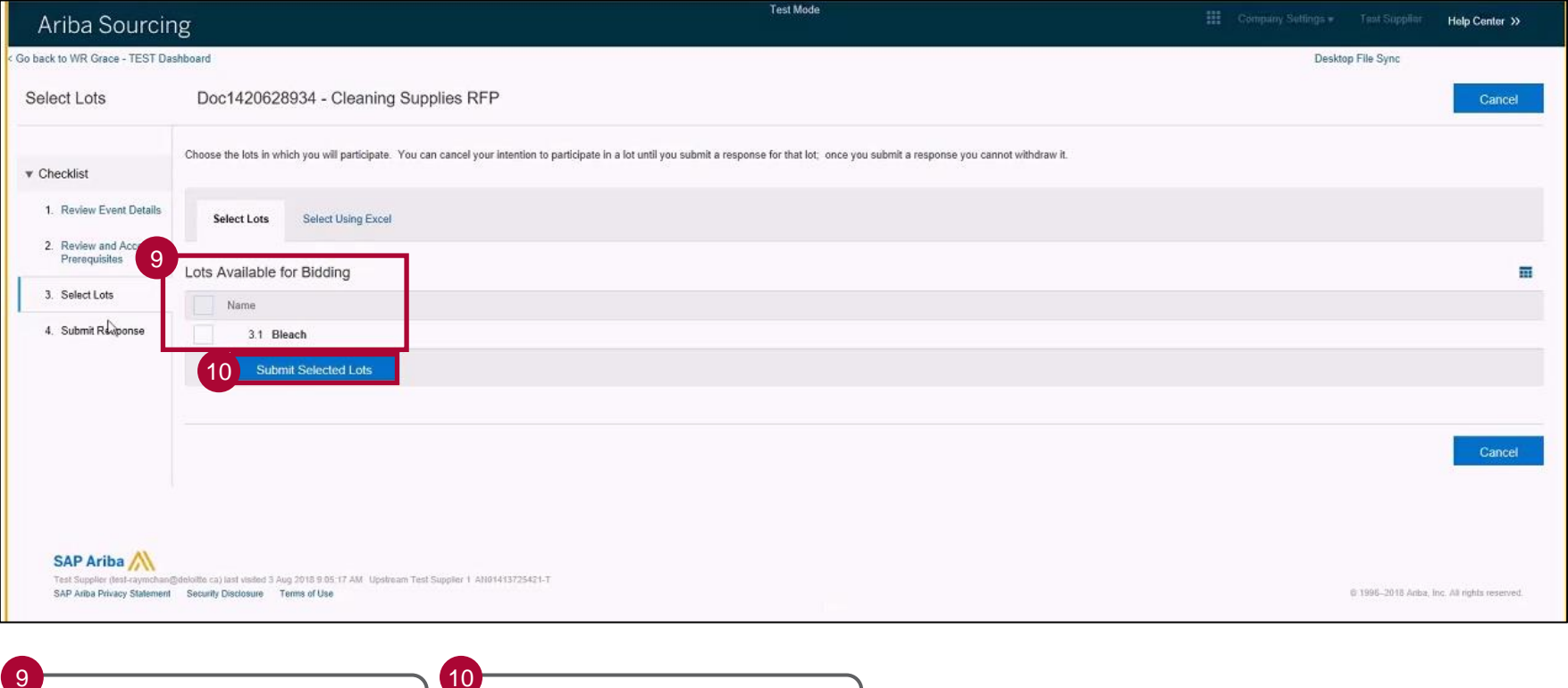

Click the check box next to the available Lot to submit a bid.

Click Submit Selected Lots.

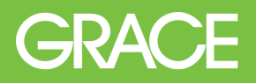

Indicatos tho

#### **The Supplier View – Select Lots**

Review all sections and line items. Content in sections may contain a question requiring a Yes/No answer. Other content may require a more detailed response. One section will contain **reference documents** to download to utilize in the **Supplier's proposal** that is required to be attached to this same line. Some RFPs may contain a final line item that requires the Supplier to enter their lump sum price bid.

| Console                                                                                                    | Doc2368028182 - Test for RFP Cost Breakup                                                                                                    |                                                                                                    | time to co          | omplete | Ŀ "           | me remaining<br>13:44:06 |
|----------------------------------------------------------------------------------------------------|----------------------------------------------------------------------------------------------------|----------------------------------------------------------------------------------------------------|---------------------|---------|---------------|--------------------------|
| Event Messages<br>Response History                                                                                                    | Your response to the prerequisites has been submitted.                                                                                                    | (                                                                                                    | the propo           | isal.   |               |                          |
| Checklist Checklist Check | All Content Name 1  Prior Written approval of Grace is required for any news release, interview, other print/electronic in This is a Request for Proposal only. This document is not a forecast of Grace demand for product of with All trademarks and brand names mentioned in this document remain the property of their respective own Category the obligations of confidentiality which are governed by the CNDA, this RFP does not Thanks again for your participation in this important process!  S LUMP SUM PRICING                                                                                                    | To download any reference<br>documents for the event.<br>ners.<br>constitute or create a legary binding obligation on the part of<br>D RFP DOCUMENTS References V | roc given.          | Price   | Quantity Exte | nded Price               |
| 2 REQUIREMENTS<br>3 GENERAL TERMS<br>0 FTHI                                                                                                    | (*) indicates a required field           (*) Indicates a required field           Submit Entire Response         Update Totals         Save draft         Compose Mess                                                                                                    | iage Excel Import                                                                                                    | Materials Breakout: | *<br>₽  |               | ÷                        |
| 11<br>Review er<br>13<br>Enter lum                                                                                                    | ntire Lots that are open.<br>Description of the point of the point of the | r Proposal and other docume                                                                                                    | nts.                |         |               |                          |

# **The Supplier View – Select Lots**

Example of view with attachment loaded and pricing entered by Supplier.

| E Doc2368028182 - Test for RFP Cost Breakup                                                                                                    | C Time remaining 03:39:57                                      |
|----------------------------------------------------------------------------------------------------|----------------------------------------------------------------|
| Your response to the prerequisites has been submitted.                                                                                                    |                                                                |
|                                                                                                    |                                                                |
| All Content                                                                                                    |                                                                |
| Name †                                                                                                    | Price Quantity Extended Price                                  |
| All trademarks and brand names mentioned in this document remain the property of their respective owners.                                                                                                    |                                                                |
| <ul> <li>Except the obligations of confidentiality which are governed by the CNDA, this RFP does not constitute or create a legally binding obligation on the particular statement of the statement of the sta</li></ul> | art of either Grace or the potential supplier.                 |
| Thanks again for your participation in this important process!                                                                                                    | 14                                                             |
| 4 SUPPLIERS ARE REQUIRED TO ATTACH A COPY OF THEIR PROPOSAL IN RESPONSE TO ANY REFERENCED RFP DOCUMENTS. 📓 References 🗸                                                                                                    | ★    ★    ★    TEST DOCUMENT.docx    ✓ Update file Delete file |
| 5 LUMP SUM PRICING                                                                                                    | Less 15 * Each \$100,000.00<br>\$100,000.00 USD USD            |
| 14 15<br>Supplier proposal attachment and pricing are required if shown                                                                                                    |                                                                |

GRACE

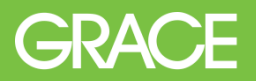

#### **The Supplier View - Submit Response**

Once Supplier has completed the RFP requirements, Click on Submit Entire Response. Once the response has been submitted, a confirmation prompt will display to confirm the intent to submit the agreement selected in the previous step.

| Console                                             | Doc3883656744 - Test for Temp Labor 2023                                                                                                    |
|-----------------------------------------------------|----------------------------------------------------------------------------------------------------|
| Event Messages<br>Response History<br>Response Team | All Content                                                                                                    |
| ▼ Checklist                                         | Information in the RFP and obtained throughout the process shall be held as confidential by all potential suppliers and shall not be disclosed to any third party without Graces written consent.                                                                                                |
| 1. Review Event Details                             | To be considered in the RFP process, all potential suppliers must have a Corporate Non-Disclosure Agreement (CDA) in place with Grace.     Grace reserves the right to reject any and all quotes, waive formalities and to contract, as the best interest of the company requires.               |
| 2. Review and Accept<br>Prerequisites               | Grace reserves the right to enter into negotiations with one or more ndents.     Grace reserves the right to contract for any or all of the good A - V Submit this response? of such goods/services.                                                                                             |
| 3. Submit Response                                  | The contents of the RFP of the selected supplier, specifically instruction of the final contract. If any discrepancy arises between the supplier delivery order, or similar acquisition instrument may result in cance     OK     Cancel                                                         |
| ▼ Event Contents                                    | Any cost incurred by the potential supplier to participate in the RFF     Your response to this RFP shall in no way guarantee the selection of                                                                                                    |
| All Content                                         | Prior written approval of Grace is required for any news release, interview, other print/electronic media, or trade contact that relates to this RFP. Such written approval is generally not given.                                                                                              |
| 1 INTRODUCTION                                      | This is a Request for Proposal only. This document is not a forecast of Grace demand for product or services, nor is it an offer or a commitment to purchase products or services.     All trademarks and brand names mentioned in this document remain the property of their respective owners. |
| 2 RFP<br>REQUIREMENTS                               | (*) indicates a required field                                                                                                    |
| 3 GENERAL TERMS<br>3 OF THI                         | Submit Entire Response         Save draft         Import cost groups         Compose Message         Excel Import                                                                                                    |

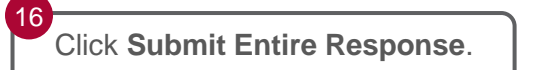

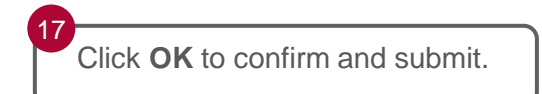

# GRACE

# **The Supplier View**

After the bid has been submitted, SAP Ariba displays the message 'Your response had been submitted successfully. Thank you for participating in this event.' The Supplier can revise the response if needed until the time remaining expires.

| Ariba Sourcir                                           | Test Mode                                                                                    |                 |            |                | Company Settings • | Test Supplier ▼ Help Center >> |           |
|---------------------------------------------------------|----------------------------------------------------------------------------------------------|-----------------|------------|----------------|--------------------|--------------------------------|-----------|
| Go back to WR Grace - TEST Das                          | hboard                                                                                       |                 |            |                | Desktop            | File Sync                      |           |
| Console                                                 | Doc1420628934 - Cleaning Supplies RFP                                                        |                 |            |                |                    | D Time remain 00:07:5          | iing<br>7 |
| Event Messages<br>Response History                      | Your response has been submitted. Thank you for participating in the event.                  |                 |            |                |                    |                                |           |
| ▼ Checklist                                             |                                                                                              | Revise Response |            |                |                    |                                |           |
| 1. Review Event Details                                 | All Content                                                                                  | N               |            |                |                    |                                | m         |
| <ol> <li>Review and Accept<br/>Prerequisites</li> </ol> | Name †                                                                                       | La'             | Price      | Quantity       | Extended Price     | Total Cost                     |           |
| 3. Select Lots                                          | ▼ 1 Introduction                                                                             |                 |            |                |                    |                                |           |
| F                                                       | 1.1 Suppliers must read and comply with the specifications set out in the attached document. |                 |            |                |                    |                                |           |
| 4. Submit Response                                      | ▼ 2 Commercial Terms                                                                         |                 |            |                |                    |                                |           |
|                                                         | 2.1 How many years have you been in business in the United States?                           |                 | 25         |                |                    |                                |           |
| ▼ Event Contents                                        | 2.2 Can you meet the Grace specifications attached to this RFP?                              |                 | Yes        |                |                    |                                |           |
| All Content                                             | ▼ 3 Pricing                                                                                  |                 |            |                | \$8,500,000.00 USD | \$8,500,000.00 USD             |           |
| 1 Introduction                                          | 3.1 Bleach -                                                                                 |                 | \$8.50 USD | 1,000,000 each | \$8,500,000.00 USD | \$8,500,000.00 USD             |           |
| 2 Commercial Terms                                      | Compose Message                                                                              |                 |            |                |                    |                                |           |
| 3 Pricing                                               |                                                                                              |                 |            |                |                    |                                |           |

Notification message indicating a successful submission.

18